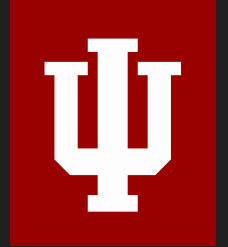

## Introduction to SPSS

Stephanie Dickinson

Biostatistics Consulting Center School of Public Health - Bloomington

INDIANA UNIVERSITY BLOOMINGTON

#### Section 1

## Introductions

### Introductions

• Biostatistics Consulting Center, School of Public Health --- biostats.indiana.edu

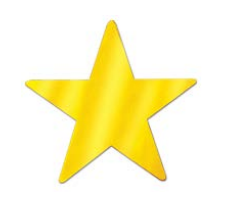

Professional statisticians for health-related research. Free consulting Tu/Th 10-12 @ SSRC.

- Social Science Research Commons --- ssrc.indiana.edu
- **Research Analytics**, UITS RT --- https://rt.iu.edu/
- Indiana Statistical Consulting Center, --- iscc.indiana.edu
- Center for Survey Research --- csr.indiana.edu

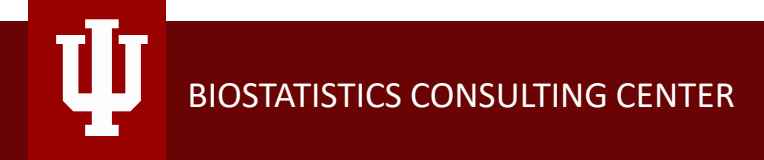

### Software

- **SPSS** easy "point & click", good for most "off the shelf" analyses
- **SAS** syntax code, industry standard, public health,...
- **R** syntax code, free & flexible
- **STATA** syntax w/ "point & click", political science, sociology,...
- **JMP** "point & click", good mix of stats and graphs good for exploring data
- **MATLAB** powerful numerical computing, matrix manipulations

### **Software Acquisition**

- Purchase SPSS (\$100) or JMP (\$50) from Research Analytics --- https://kb.iu.edu/d/bfhv
  - Download from luware.iu.edu
- IUanyWare.iu.edu
  - Free software, streaming online
  - Download the Citrix Workspace (or use the "light" version in the browser)
- cloudstorage.iu.edu

Link your preferred storage and have access to your files from campus computers and apps.

- Box.iu.edu
- Dropbox
- File server

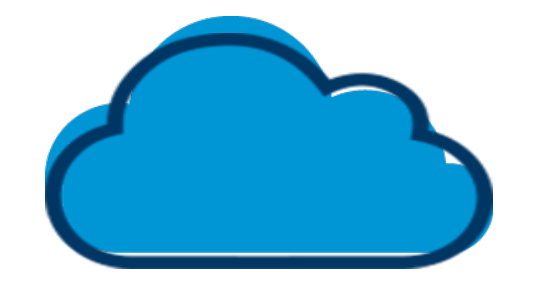

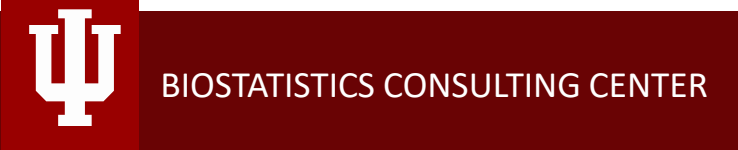

### **Practice Project: Local Food in Indiana**

Comparing consumers (n=302) who purchase food 1 of 3 places in their motivations towards local food.

- Farmer's Markets,
- CSA's (Community Supported Agriculture), or
- Neither.

Shoppers were surveyed at the Farmer's Market, CSA members, and public.

Thank you to James Farmer (SPH) for sharing his data.

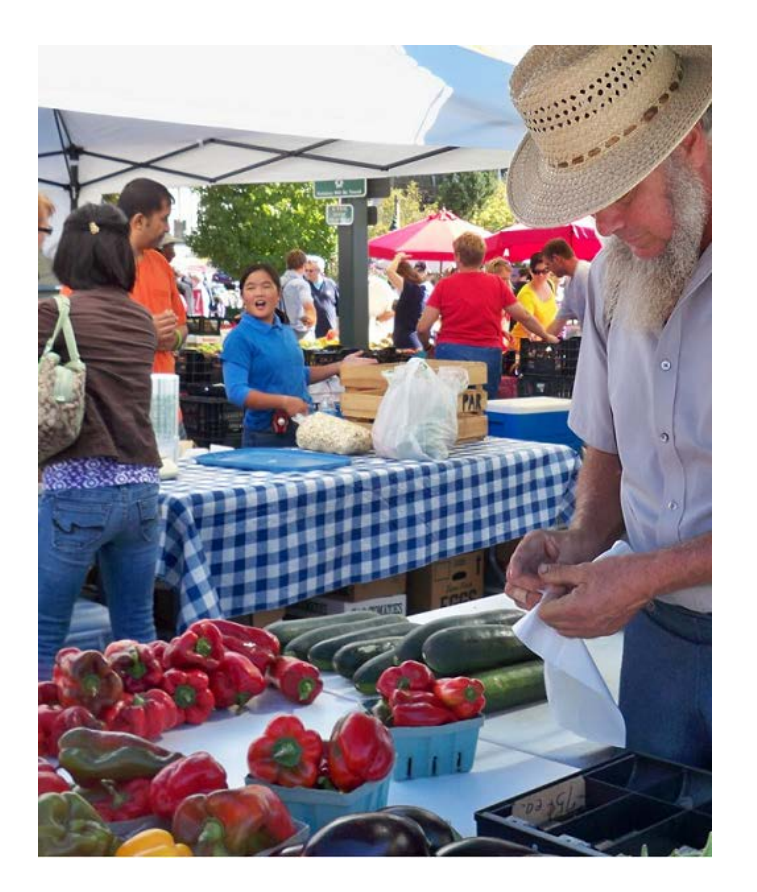

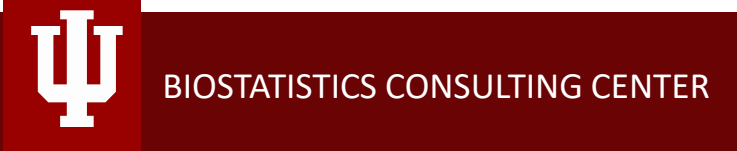

Section 2

## **Getting Started in SPSS**

### **Open SPSS**

- Double-click an SPSS data file (.sav)
- Or, Open SPSS first
  - and open an SPSS data file
  - Or Import an Excel or .csv file
- ✓ Open 'CSA Farmer Market.sav'

### **Data View**

- Columns are 'Variables'
- Rows are subjects, or 'Observations'
  - (Usually one row per subject...)

| . S | sav)          | ataS | et1] - IBM SPSS S     | tatistics Data Ed     | itor                         |                   |                     |                  |                |                  |              |
|-----|---------------|------|-----------------------|-----------------------|------------------------------|-------------------|---------------------|------------------|----------------|------------------|--------------|
|     | ,             | A    | nalyze <u>G</u> raphs | s <u>U</u> tilities A | dd- <u>o</u> ns <u>W</u> ind | low <u>H</u> elp  |                     |                  |                |                  |              |
|     |               | ~    | ¥ 🖺 🕯                 |                       | H 👬                          |                   |                     |                  |                | •                |              |
|     |               |      |                       |                       |                              |                   |                     |                  |                | Visible: 27 of 2 | 27 Variables |
| le  | ).            | DR(  | G Q1MOTFEW<br>CHEM    | Q1MOTFRES<br>H        | Q1MOTNU                      | Q1MOTANIM<br>HUMA | Q1MOTANIH<br>ORMONE | Q1MOTEXPE<br>NSE | Q1MOTWHO<br>LE | Q1MOT100M<br>LES | Q1MOT<br>SON |
|     |               | 4.0  | 0.                    | 4.00                  | 4.00                         | 5.00              | 5.00                | 4.00             | 4.00           | 4.00             |              |
|     |               | 4.0  | 0 5.00                | 4.00                  | 5.00                         | 5.00              | 5.00                | 4.00             | 4.00           | 4.00             |              |
|     |               | 5.0  | 0 5.00                | 4.00                  | 5.00                         | 5.00              | 5.00                | 2.00             | 5.00           | 4.00             |              |
|     |               | 5.0  | 0 5.00                | 5.00                  | 5.00                         | 5.00              | 5.00                | 4.00             | 4.00           | 5.00             |              |
|     | a)            | 4.0  | 0 4.00                | 5.00                  | 4.00                         | 5.00              | 4.00                | 3.00             | 2.00           | 2.00             |              |
|     | 1.00          | 4.0  | 0 5.00                | 4.00                  | 4.00                         | 5.00              | 5.00                | 1.00             | 4.00           | 4.00             |              |
|     | 3.00          | 3.0  | 0 3.00                | 4.00                  | 2.00                         | 3.00              | 4.00                | 2.00             | 2.00           | 3.00             | 1            |
|     | 1.00          | 4.0  | 0 4.00                | 4.00                  | 5.00                         | 4.00              | 4.00                | 1.00             | 5.00           | 5.00             |              |
|     | 2.00          | 5.0  | 0 5.00                | 5.00                  | 5.00                         | 5.00              | 5.00                | 1.00             | 4.00           | 5.00             |              |
|     | 2.00          | 4.0  | 0 2.00                | 4.00                  | 4.00                         | .00               | 2.00                | 4.00             | 3.00           | 3.00             |              |
|     | 2.00          | 4.0  | 0 5.00                | 5.00                  | 4.00                         | 5.00              | 5.00                | 4.00             | 4.00           | 5.00             |              |
|     | 1.00          | 4.0  | 0 5.00                | 4.00                  | 4.00                         | 5.00              | 4.00                | 2.00             | 5.00           | 3.00             |              |
|     | 1.00          | 4.0  | 0 3.00                | 3.00                  | 4.00                         | 3.00              | 4.00                | 3.00             | 4.00           | 4.00             | <b>_</b>     |
|     | 1             |      |                       |                       | ***                          |                   |                     |                  |                |                  |              |
| v   | Variable View |      |                       |                       |                              |                   |                     |                  |                |                  |              |

IBM SPSS Statistics Processor is ready

BIOSTATISTICS CONSULTING CENTER

8

9 10 11

12

13

Data Vie

### **Variable View**

- Type (Numeric, String)
- Label
- Values
- Missing
- Measure (Nominal, Scale,

Ordinal)

|    | Name            | Туре    | Width | Decimals | Label               | Values       | Missing | Columns | Align   | Measure        |  |
|----|-----------------|---------|-------|----------|---------------------|--------------|---------|---------|---------|----------------|--|
| 1  | VENUETYPE       | Numeric | 8     | 2        |                     | {1.00, CSA}  | None    | 9       | 🗮 Right | 💑 Nominal      |  |
| 2  | Q1MOTORGANIC    | Numeric | 8     | 2        | Purchasing organi   | {1.00, stron | .00     | 8       | 🗃 Right | 🛷 Scale        |  |
| 3  | Q1MOTFEWCHEM    | Numeric | 8     | 2        | I give preference t | {1.00, stron | .00     | 8       | 🗃 Right | 🛷 Scale        |  |
| 4  | Q1MOTFRESH      | Numeric | 8     | 2        | I give preference t | {1.00, stron | .00     | 8       | 🗃 Right | 🛷 Scale        |  |
| 5  | Q1MOTNUTR       | Numeric | 8     | 2        | The nutritional val | {1.00, stron | .00     | 8       | Right   | 🛷 Scale        |  |
| 6  | Q1MOTANIMHUMA   | Numeric | 8     | 2        | I give preference t | {1.00, stron | .00     | 8       | Right   | 🛷 Scale        |  |
| 7  | Q1MOTANIHORMONE | Numeric | 8     | 2        | I give preference t | {1.00, stron | .00     | 8       | Right   | 🛷 Scale        |  |
| 8  | Q1MOTEXPENSE    | Numeric | 8     | 2        | The expense of fre  | {1.00, stron | .00     | 8       | Right   | 🛷 Scale        |  |
| 9  | Q1MOTWHOLE      | Numeric | 8     | 2        | I generally purcha  | {1.00, stron | .00     | 8       | 🖀 Right | 🛷 Scale        |  |
| 10 | Q1MOT100MILES   | Numeric | 8     | 2        | I give preference t | {1.00, stron | .00     | 8       | 🖀 Right | 🔗 Scale        |  |
| 11 | Q1MOTSEASON     | Numeric | 8     | 2        | I give preference t | {1.00, stron | .00     | 8       | 🖀 Right | 🛷 Scale        |  |
| 12 | Q1MOTLOCALECON  | Numeric | 8     | 2        | I give preference t | {1.00, stron | .00     | 8       | 🗮 Right | 🛷 Scale        |  |
| 13 | Q1MOTLOCALFARME | Numeric | 8     | 2        | I give preference t | {1.00, stron | .00     | 8       | ■ Right | 🛷 Scale        |  |
| 14 | Q1MOTENVIRON    | Numeric | 8     | 2        | I believe consumin  | {1.00, stron | .00     | 8       | ■ Right | 🛷 Scale        |  |
| 15 | Q22GEND         | Numeric | 8     | 2        |                     | {1.00, FEM   | .00     | 8       | ≡ Right | \delta Nominal |  |
| 16 | Q23AGES         | Numeric | 8     | 2        |                     | None         | .00     | 8       | ≡ Right | 🔗 Scale        |  |
| 17 | Q24RELAT        | Numeric | 8     | 2        |                     | {1.00, SING  | .00     | 8       | 🔳 Right | \delta Nominal |  |
| 18 | Q25ETHNICIT     | Numeric | 8     | 2        |                     | {1.00, AFRI  | .00     | 18      | 🔳 Right | \delta Nominal |  |
| 19 | Q26PEOPLEHOUSE  | Numeric | 8     | 2        |                     | None         | None    | 8       | 📰 Right | Scale Scale    |  |

### **Example Data: Local Food in Indiana**

 1.
 Please indicate your level of agreement for the following statements on a scale from Strongly Disagree (SD),

 Disagree (D), Neutral (N), Agree (A), to Strongly Agree (SA).
 1
 2
 3
 4
 5

|                                                                                              | SD                                                                                                    | D                                                                                                    | Ν                                                                                                    | Α                                                                                                    | SA                                                                                                    |
|----------------------------------------------------------------------------------------------|----------------------------------------------------------------------------------------------------|----------------------------------------------------------------------------------------------------|----------------------------------------------------------------------------------------------------|----------------------------------------------------------------------------------------------------|----------------------------------------------------------------------------------------------------|
| Purchasing organically grown food is very important to me.                                   | GANIC                                                                                                    |                                                                                                    |                                                                                                    |                                                                                                    |                                                                                                    |
| I give preference to foods that are grown with few chemical applications.                    | /CHEI                                                                                                    | Λ                                                                                                    |                                                                                                    |                                                                                                    |                                                                                                    |
| I give preference to foods that were picked just a few days before my purchase Q1MOTFRE      | SH                                                                                                    |                                                                                                    |                                                                                                    |                                                                                                    |                                                                                                    |
| Over half of the foods/groceries I purchase are fresh produce.                               |                                                                                                    |                                                                                                    |                                                                                                    |                                                                                                    |                                                                                                    |
| The nutritional value of a food is an important part of my purchasing decisions.             |                                                                                                    |                                                                                                    |                                                                                                    |                                                                                                    |                                                                                                    |
| I give preference to animal products that have been derived in a humane manner.              |                                                                                                    |                                                                                                    |                                                                                                    |                                                                                                    |                                                                                                    |
| I give preference to animal products that are free from growth hormones.                     |                                                                                                    |                                                                                                    |                                                                                                    |                                                                                                    |                                                                                                    |
| The expense of fresh local produce deters me from purchasing it as often as I would like.    |                                                                                                    |                                                                                                    |                                                                                                    |                                                                                                    |                                                                                                    |
| I generally purchase whole foods, rather than processed foods.                               | OLE                                                                                                    |                                                                                                    |                                                                                                    |                                                                                                    |                                                                                                    |
| I give preference to purchasing foods that come from within 100 miles of my location.        |                                                                                                    |                                                                                                    |                                                                                                    |                                                                                                    |                                                                                                    |
| I give preference to eating foods that are in season, for example, tomatoes in July-October. |                                                                                                    |                                                                                                    |                                                                                                    |                                                                                                    |                                                                                                    |
| I give preference to food purchase decisions that support the local economy.                 |                                                                                                    |                                                                                                    |                                                                                                    |                                                                                                    |                                                                                                    |
| I give preference to food purchase decisions that support local farmers.                     |                                                                                                    |                                                                                                    |                                                                                                    |                                                                                                    |                                                                                                    |
| I believe consuming food produced locally is better for the environment.                     |                                                                                                    |                                                                                                    |                                                                                                    |                                                                                                    |                                                                                                    |
|                                                                                              | Purchasing organically grown food is very important to me.       ← Q1MOTORO         I give preference to foods that are grown with few chemical applications.       ← Q1MOTFEV         I give preference to foods that were picked just a few days before my purchase.       ← Q1MOTFRE         Over half of the foods/groceries I purchase are fresh produce.       ●         The nutritional value of a food is an important part of my purchasing decisions.       ■         I give preference to animal products that have been derived in a humane manner.       ■         I give preference to animal products that are free from growth hormones.       ■         The expense of fresh local produce deters me from purchasing it as often as I would like.       ■         I give preference to purchasing foods that come from within 100 miles of my location.       ■         I give preference to eating foods that are in season, for example, tomatoes in July-October.       ■         I give preference to food purchase decisions that support local farmers.       ■         I give preference to food purchase decisions that support local farmers.       ■ | SD       SD         Purchasing organically grown food is very important to me. <ul> <li>Q1MOTORGANIC</li> <li>I give preference to foods that are grown with few chemical applications.</li> <li>Q1MOTFEV/CHER</li> <li>I give preference to foods that were picked just a few days before my purchase.</li> <li>Q1MOTFRESH</li> <li>Over half of the foods/groceries I purchase are fresh produce.</li> <li>The nutritional value of a food is an important part of my purchasing decisions.</li> <li>I give preference to animal products that have been derived in a humane manner.</li> <li>I give preference to animal products that are free from growth hormones.</li> <li>The expense of fresh local produce deters me from purchasing it as often as I would like.</li> <li>I give preference to purchasing foods that come from within 100 miles of my location.</li> <li>I give preference to eating foods that are in season, for example, tomatoes in July-October.</li> <li>I give preference to food purchase decisions that support local farmers.</li> <li>I believe consuming food produced locally is better for the environment.</li> </ul> | SD       D         Purchasing organically grown food is very important to me. <ul> <li>Q1MOTORGANIC</li> </ul> I give preference to foods that are grown with few chemical applications. <li>Q1MOTFEWCHEN</li> <li>I give preference to foods that were picked just a few days before my purchase.</li> <li>Q1MOTFRESH</li> <li>Over half of the foods/groceries I purchase are fresh produce.</li> <li>The nutritional value of a food is an important part of my purchasing decisions.</li> <li>I give preference to animal products that have been derived in a humane manner.</li> <li>I give preference to animal products that are free from growth hormones.</li> <li>The expense of fresh local produce deters me from purchasing it as often as I would like.</li> <li>I give preference to purchasing foods that come from within 100 miles of my location.</li> <li>I give preference to eating foods that are in season, for example, tomatoes in July-October.</li> <li>I give preference to food purchase decisions that support local farmers.</li> <li>I believe consuming food produced locally is better for the environment.</li> | SD       D       N         Purchasing organically grown food is very important to me. <ul> <li>Q1MOTORGANIC</li> <li>I give preference to foods that are grown with few chemical applications.</li> <li>Q1MOTFEV/CHEIM</li> </ul> I give preference to foods that were picked just a few days before my purchase. <ul> <li>Q1MOTFRESH</li> <li>Over half of the foods/groceries I purchase are fresh produce.</li> <li>The nutritional value of a food is an important part of my purchasing decisions.</li> <li>I give preference to animal products that have been derived in a humane manner.</li> <li>I give preference to animal products that are free from growth hormones.</li> <li>The expense of fresh local produce deters me from purchasing it as often as I would like.</li> <li>I give preference to purchasing foods that come from within 100 miles of my location.</li> <li>I give preference to eating foods that are in season, for example, tomatoes in July-October.</li> <li>I give preference to food purchase decisions that support the local economy.</li> <li>I give preference to food purchase decisions that support local farmers.</li> <li>I believe consuming food produced locally is better for the environment.</li> </ul> | SD       D       N       A         Purchasing organically grown food is very important to me.       ← Q1MOTORGANIC       Image: Control of the state of the state o |

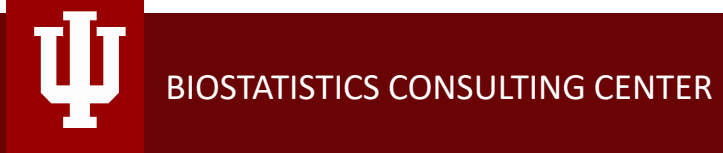

### Data Types (Measures)

| Data Types        |                                                                                                    | Example                                                 |
|-------------------|----------------------------------------------------------------------------------------------------|---------------------------------------------------------|
| Continuous/       | 100px 200 300 40                                                                                                    | Test scores                                             |
| Interval/         |                                                                                                    | Height, weight, age                                     |
| Scale             | 1in         2         3                                                                                                    | Response Time                                           |
|                   | opc         12         16           1         1         1         1           1         1         1         1           72pt         144         216 | <percent, proportions="">, <counts></counts></percent,> |
|                   |                                                                                                    | <likert-type items=""></likert-type>                    |
| Ordinal           | NS-82.2.2.2                                                                                                    | Education: Bachelor, Masters, PhD.                      |
|                   | TTTTTT                                                                                                    | Likert-type items                                       |
| Categorical:      |                                                                                                    | Treatment Group (A,B,C)                                 |
| Nominal (≥2)      |                                                                                                    | Sex: Male/female,                                       |
| Binary (2 levels) | 120                                                                                                    | Yes/no, right/wrong, 0/1.                               |

### Likert-type scales

#### Likert Scales

Please fill in the number that represents how you feel about the computer software you have been using

#### I am satisfied with it

| 1                                                                       | 2                                                    | 3                                                          | 4               | 5                              |
|-------------------------------------------------------------------------|------------------------------------------------------|------------------------------------------------------------|-----------------|--------------------------------|
| Strongly<br>Agree                                                       | Strongly Agree<br>Agree                              |                                                            | Disagree        | Strongly<br>Disagree           |
| It is simple to                                                         | use                                                  |                                                            |                 |                                |
| 1                                                                       | 2                                                    | 3                                                          | 4               | 5                              |
| Strongly<br>Agree                                                       | Agree                                                | Neither                                                    | Disagree        | Strongly<br>Disagree           |
| It is fun to use                                                        | e                                                    |                                                            |                 |                                |
| 1                                                                       | 2                                                    | 3                                                          | 4               | 5                              |
| Strongly                                                                | Agree                                                | Neither                                                    | Disagree        | Strongly                       |
| Agree                                                                   |                                                      |                                                            |                 | Disagree                       |
| Agree<br>It does every                                                  | thing I would e                                      | expect it to do                                            |                 | Disagree                       |
| Agree<br>It does every<br>1                                             | thing I would e                                      | expect it to do                                            | 4               | 5                              |
| Agree<br>It does every<br>1<br>Strongly<br>Agree                        | thing I would e                                      | xpect it to do<br>3<br>Neither                             | (4)<br>Disagree | 5<br>Strongly<br>Disagree      |
| Agree<br>It does every<br>1<br>Strongly<br>Agree<br>I don't notice      | thing I would e<br>2<br>Agree<br>any inconsiste      | expect it to do<br>Neither<br>encles as l use it           | (4)<br>Disagree | 5<br>Strongly<br>Disagree      |
| Agree<br>It does every<br>1<br>Strongly<br>Agree<br>I don't notice<br>1 | thing I would e<br>2<br>Agree<br>any inconsiste<br>2 | Expect it to do<br>3<br>Neither<br>Incles as I use it<br>3 | (4)<br>Disagree | 5<br>Strongly<br>Disagree<br>5 |

*DEBATE* over whether it's "okay" to treat these as Continuous scales... (Argument is that the items are not equal distance apart)

Yes, it's truly *Ordinal* but usually needs to be **treated** as *Categorical* or *Continuous* for standard analyses.

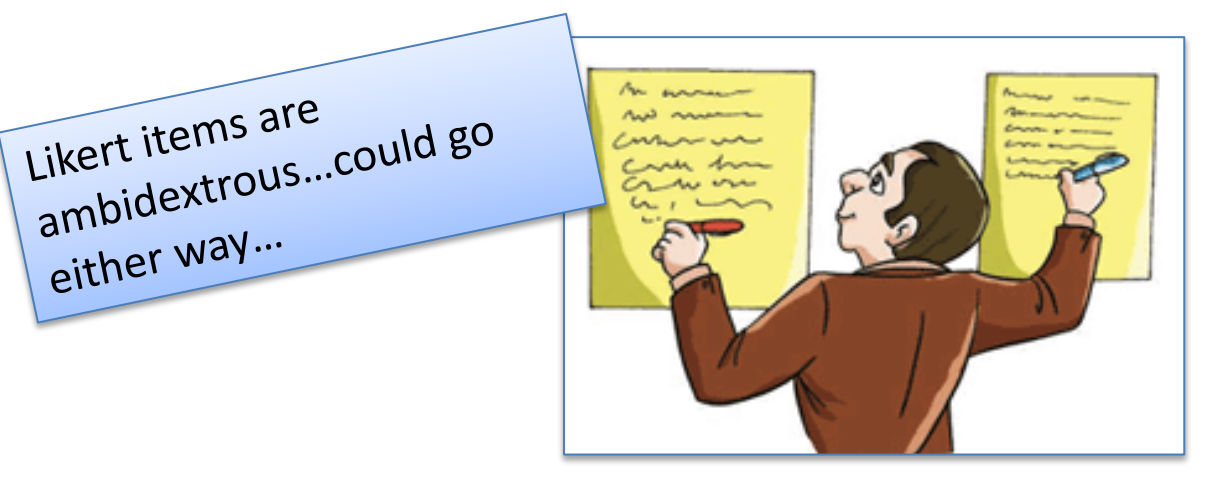

(Summary scales, average across 5 items, would be Continuous)

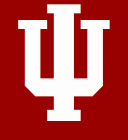

### **Data Cleaning and Preparation**

- Missing data?
  - How is it coded?
- Invalid data?
- Outliers?
- Prepare data for analysis
  - Calculate new variables
  - Recodes
  - Transformations
- Codebook
  - Formats/Values
- Syntax

The MAJORITY of your time will be cleaning, coding, and planning! Don't short-change it!

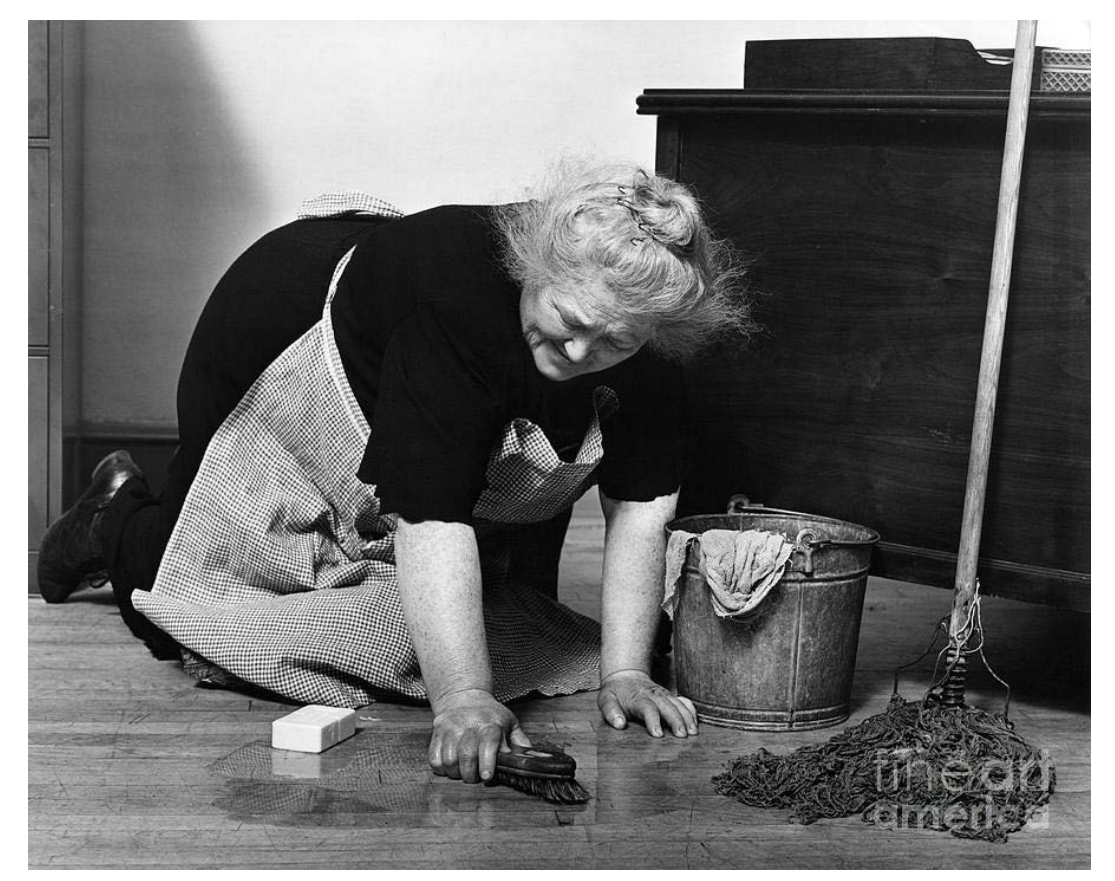

### **Research Questions**

What are the differences in Food Preferences & Motivations for Local Food between people who purchase produce through a CSA, at the Farmer's Market, or neither?

- And what are the differences by Gender?
- Outcome Measures (DV): Food Preferences
  - Individual items? (Purchasing Organically Grown Food (Q1MOTORGANIC), etc)
  - Composite summary scores
- Predictor Variables (IV):
  - Venue Type (CSA, Farmer's Market, neither)
  - Sex (Male, Female)

### **Create 3 summary scores**

Purchasing organically grown food is very important to me.

Over half of the foods/groceries I purchase are fresh produce.

generally purchase whole foods, rather than processed foods.

- "Organic, Whole, Humane" = Mean of items 1, 2, 4, 5, 6, 8
- "Fresh, Local, In Season" = Mean of items 3, 9-13 •

I give preference to foods that are grown with few chemical applications.

I give preference to animal products that are free from growth hormones.

give preference to food purchase decisions that support the local economy.

I give preference to food purchase decisions that support local farmers. I believe consuming food produced locally is better for the environment.

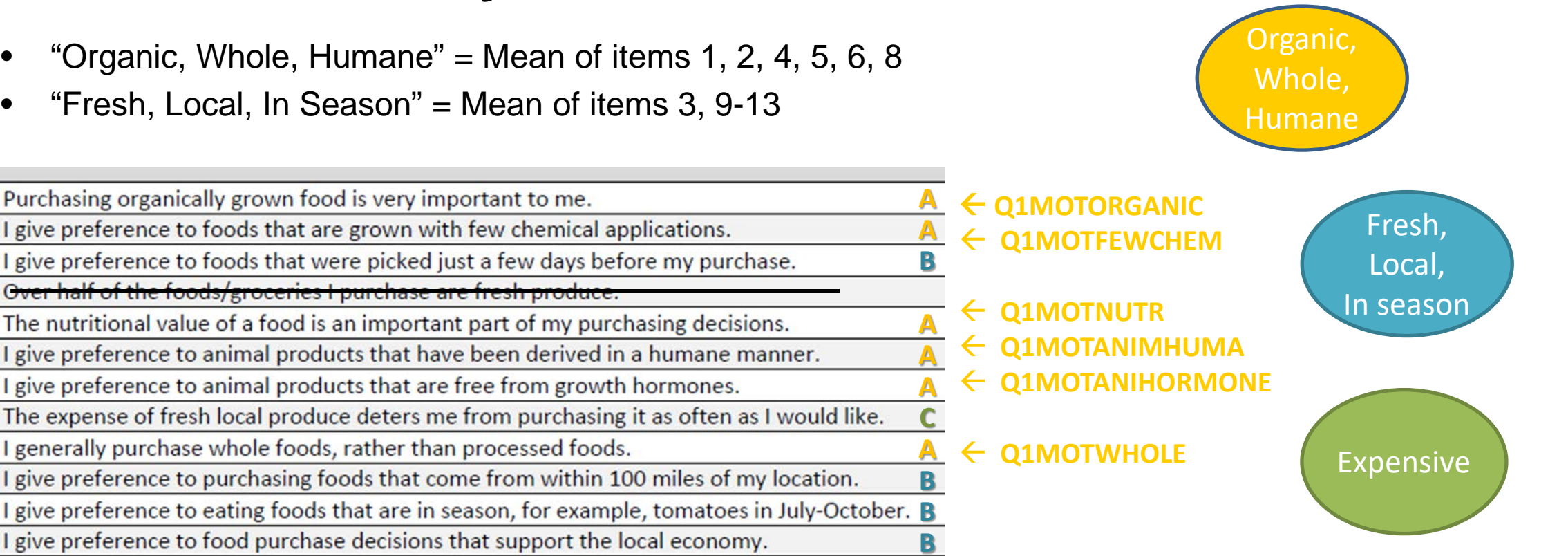

R

Do any items need to be "reverse coded"?

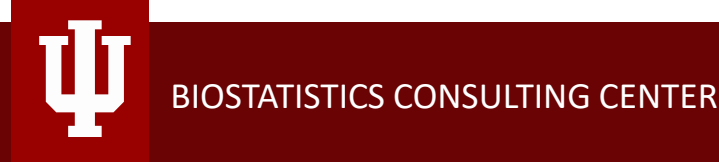

### **Creating New Variables**

- Calculate new variables which are Summary scores
- □ Transform > Compute Variable
  - "Organic, Whole, Humane"
     ORGWHOLHUM = Mean of items 1,2,4,5,6,8
  - "Fresh, Local, In Season" FRSHLOCAL = Mean of items 3,9-13
  - ORGWHOLHUM & FRSHLOCAL are then added at the end of the dataset

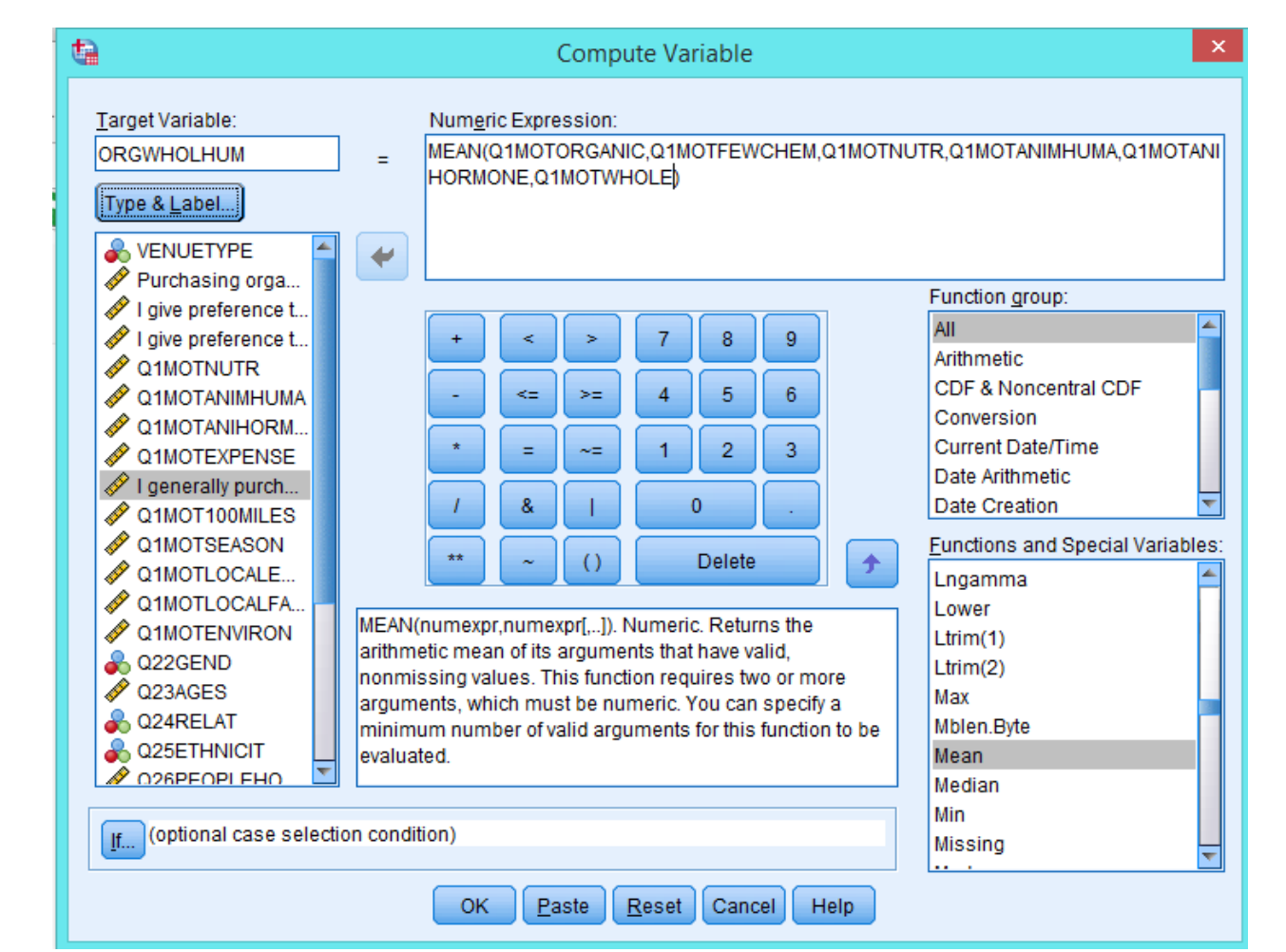

### Created variables appear at the end of the data set

| t              | 2               |     |              | *CSA         | Farmer N  | larket for W  | orkshop.sav [Da                  | ataSet1] - IBM S | PSS Statistics Dat          | a Editor        | <b>– –</b> X |
|----------------|-----------------|-----|--------------|--------------|-----------|---------------|----------------------------------|------------------|-----------------------------|-----------------|--------------|
| E              | jile <u>E</u> o | dit | <u>V</u> iew | <u>D</u> ata | Transform | Analyze       | <u>G</u> raphs <u>U</u> tilities | Extensions       | <u>W</u> indow <u>H</u> elp |                 |              |
| mont           |                 | ۲   |              |              | 5         | <b>1</b>      | ▙▋                               |                  | ▲ (<br>14                   |                 |              |
| Visible: 29 of |                 |     |              |              |           |               |                                  |                  |                             | of 29 Variables |              |
|                |                 |     | <b></b> Q3   | 2EDUCA       | TION      | Q33INCO<br>ME | 💑 Agegroup                       | & WHOLE01        | M ORGWHOLHU                 | FRSHLOCAL       | var          |
|                | 1               |     |              |              | 3.00      | 1.00          | 65+                              | 1.00             | 4.40                        | 4.67            | 4            |
|                | 2               |     |              |              | 6.00      | 6.00          | 18-34                            | 1.00             | 4.67                        | 4.50            |              |
|                | 3               |     |              |              | 4.00      | 3.00          | 35-44                            | 1.00             | 5.00                        | 4.50            |              |
|                | 4               |     |              |              | 2.00      | 3.00          | 35-44                            | 1.00             | 4.83                        | 5.00            |              |
|                | 5               |     |              |              | 5.00      | 2.00          | 35-44                            | .00              | 3.83                        | 3.50            |              |
|                | 6               |     |              |              | 4.00      | 4.00          | 45-54                            | 1.00             | 4.50                        | 4.00            |              |
|                | 7               |     |              |              | 3.00      | 1.00          | 65+                              | .00              | 2.83                        | 3.83            |              |
|                | 8               |     |              |              | 2.00      | 6.00          | 45- <u>5</u> 4                   | 1.00             | 4.33                        | 4.33            |              |
|                | 9               |     |              |              | 5.00      | 5.00          | 45-54                            | 1.00             | 4.83                        | 5.00            |              |
|                | 40              |     | 1            |              | 2.00      |               | cr.                              | 00               | 2.00                        | 2.02            | 4            |

Data View Variable View

тТт

### **Data Recodes**

Maybe we need to recode some of the 5-point scales into binary (high/low) splits.

Preference for Whole Foods? (Yes/No)

#### Recodes

Transform > Recode into Different Variables. Select 'Q1MOTWHOLE' as Numeric Variable, and Name Output variable 'WHOLE01'. Select 'Old and New Values'.

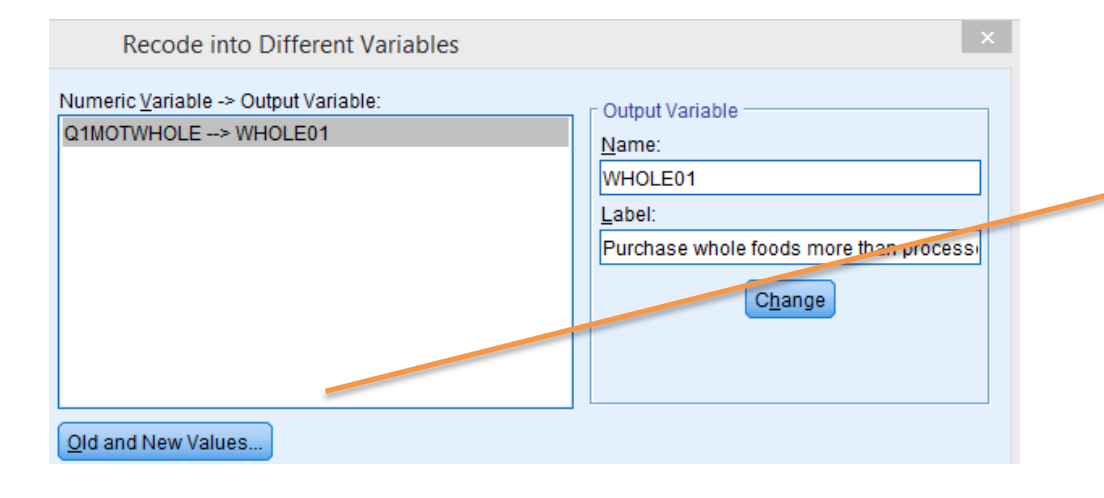

| Old Value<br>© Value:                                              | New Value  Value:                                                 |
|--------------------------------------------------------------------|-------------------------------------------------------------------|
| © System-missing                                                   | <ul> <li>○ System-missing</li> <li>○ Copy old value(s)</li> </ul> |
| <ul> <li>System- or <u>u</u>ser-missing</li> <li>Range:</li> </ul> | OI <u>d</u> > New:                                                |
| 4<br>through                                                       | <u>A</u> dd 1 thru 3> 0<br>4 thru 5> 1                            |
| 5<br>© Range, LOWEST through value:                                | Change<br>Remove                                                  |
| Range, value through HIGHEST:                                      | Output variables are strings Width:                               |
| ◎ All <u>o</u> ther values                                         | Convert numeric strings to numbers ('5'->5)                       |

WHOLE01=1 for Yes (Q1MOTWHOLE 4-5), WHOLE01=0 for No (Q1MOTWHOLE 1-3)

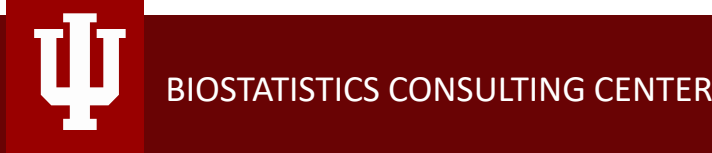

### Syntax

Save syntax from the Output window to Paste into a Syntax window to re-run later.

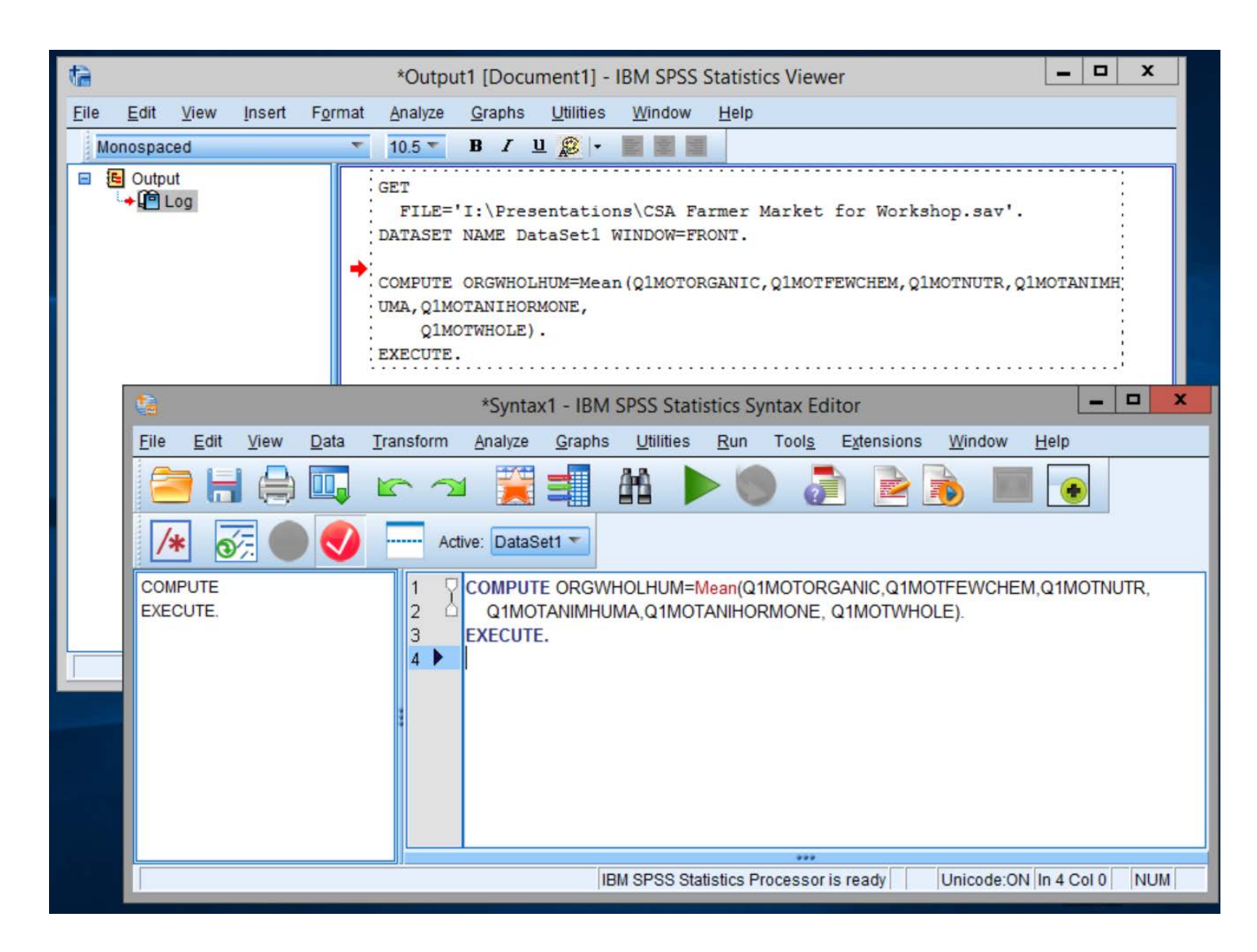

Section 2

# Data Analysis SPSS

### **Overview of Basic Analyses**

|                             |                                                           | Descriptive Stats<br>& Plots                 | Inferential Stats<br>(Significance tests)               |        |
|-----------------------------|-----------------------------------------------------------|----------------------------------------------|---------------------------------------------------------|--------|
| Univariate<br>(1 at a time) | 1 Scale Variable                                          | Mean, Med, Min, Max,<br>Std. Dev., Histogram |                                                         | 1      |
| $\mathfrak{P}$              | 1 Nominal Variable                                        | Frequency, Percent,<br>Bar chart             |                                                         | 2      |
| Bivariate Association       | 2 Scale Variables                                         | Scatterplot                                  | Correlation                                             | 3      |
| (1 on 1)                    | 2 Nominal Variables                                       | Cross-tab                                    | Chi-square Test                                         | 4      |
| AB.                         | 1 Scale Variable w/ 1 Nominal Variable (Comparing Groups) | Means by Subgroup,<br>Box-plots              | T-test (Compare 2 groups),<br>ANOVA (Compare 3+ groups) | 5<br>6 |
| Multiple variables          | Scale variable as response with mu                        | ultiple predictors                           | Linear Regression, GLM                                  | 7      |
|                             | Nominal variable as response with                         | multiple predictors                          | Logistic Regression                                     | 8      |

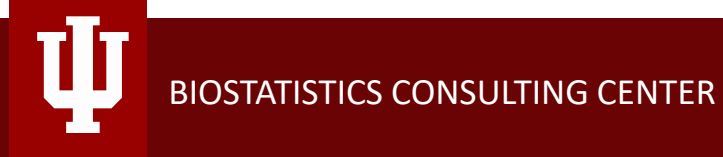

### **Data Types (Measures)**

#### • Q1MOTORGANIC (etc) → Scale

- o 1 to 5 discreet (Strongly Disagree to Strongly Agree)
- o (Note that this is technically Ordinal but we will treat as linear Scale.)

#### • **ORGWHOLHUM & FRSHLOCAL** → Scale

- o 1 to 5 scale (Mean of discreet items)
- VENUETYPE → Nominal
  - o 1=CSA
  - o 2=Farmer's Market
  - $\circ$  3=Neither
- **SEX**  $\rightarrow$  Nominal
  - $\circ$  1=Female
  - o 2=Male

### **Descriptive Stats**

**Summarizing Scale variables** 

Describe how much people like to purchase organically grown food.

- Histograms
- Graphs > Legacy > Histogram > Select 'Q1MOTORGANIC' as Variable
- **Descriptive Stats** (Mean, SD, Med, Min, Max)
- Analyze > Descriptive Stats > Descriptives > Select 'Q1MOTORGANIC' as Variable

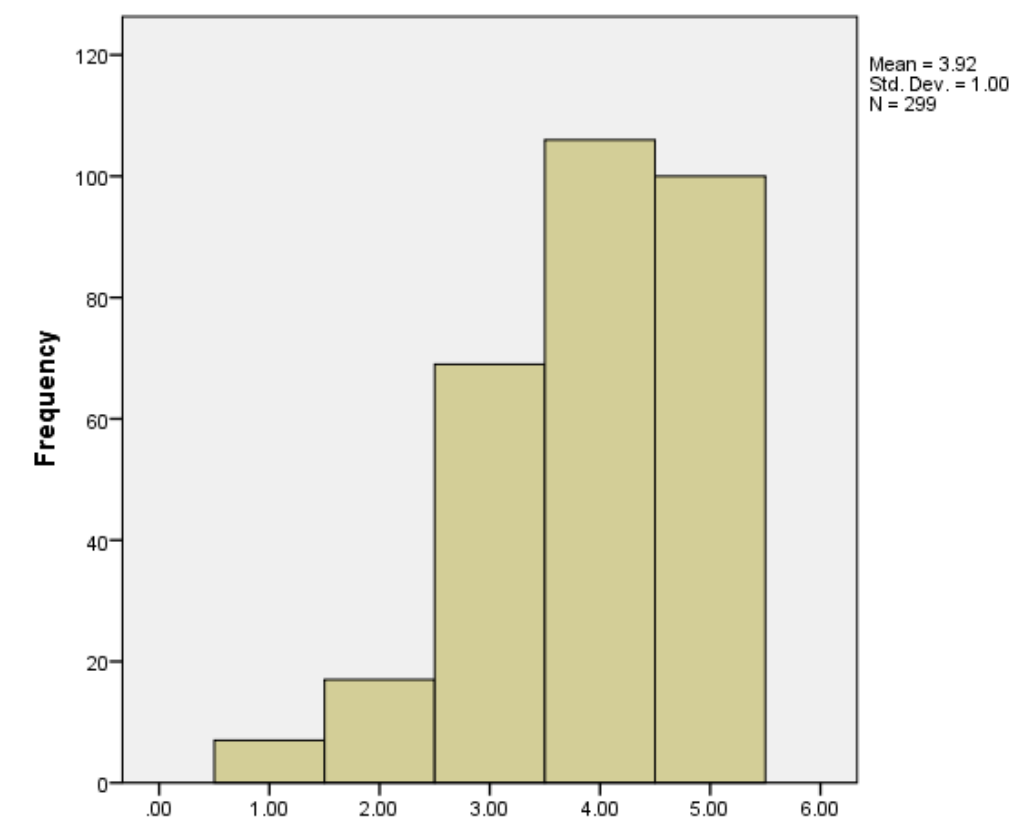

Purchasing organically grown food is very important to me

|                                                                                 | Ν   | Minimum | Maximum | Mean   | Std. Deviation |
|---------------------------------------------------------------------------------|-----|---------|---------|--------|----------------|
| Purchasing organically<br>grown food is very<br>important to me                 | 299 | 1.00    | 5.00    | 3.9197 | 1.00012        |
| l give preference to foods<br>that are grown with few<br>chemical applications. | 299 | 1.00    | 5.00    | 4.1538 | .92490         |

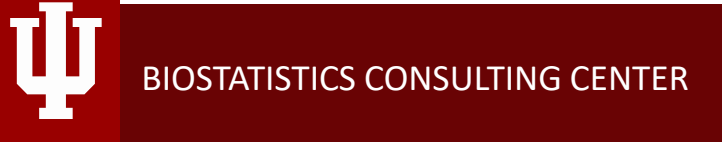

## **2** Frequencies

**Summarizing Nominal variables** 

How many people responded to each survey?

• Bar Graph

- Graphs > Legacy > Bar > Simple > Select 'VENUE' (or 'SEX') as Category Axis
- Frequency table (n, %)
- Analyze > Descriptive Stats > Frequencies > Select 'VENUE' as Variable

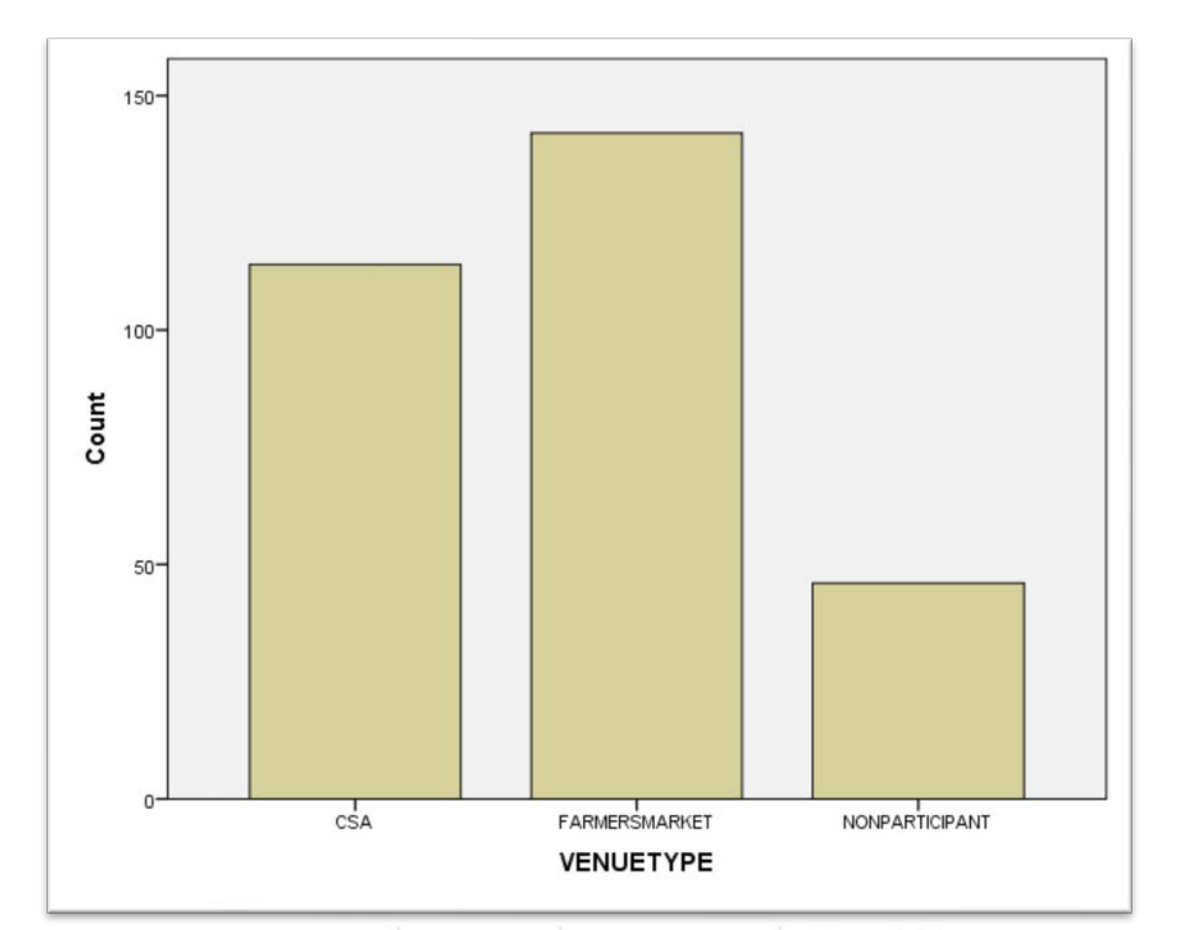

| cies > |                | Frequency | Percent | Valid Percent | Cumulative<br>Percent |
|--------|----------------|-----------|---------|---------------|-----------------------|
| alid   | CSA            | 114       | 37.7    | 37.7          | 37.7                  |
|        | FARMERSMARKET  | 142       | 47.0    | 47.0          | 84.8                  |
|        | NONPARTICIPANT | 46        | 15.2    | 15.2          | 100.0                 |
|        | Total          | 302       | 100.0   | 100.0         |                       |

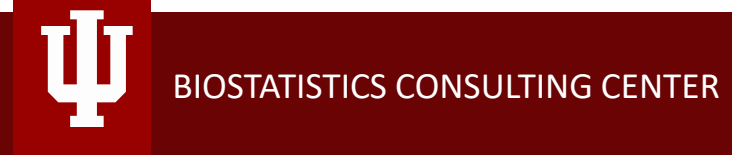

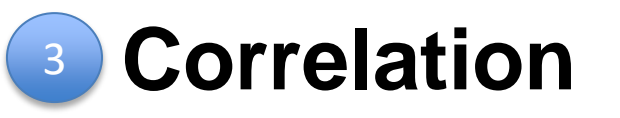

**Relationship between 2 Scale variables** 

Is motivations for organic food correlated with motivations to have fewer chemicals?

- Scatterplot
- Graphs > Legacy > Scatter > Simple > Select
   'Q1MOTORGANIC' as Y Axis and
   'Q1MOTFEWCHEM' as X Axis.
   (Note: Use syntax to "jitter" the points)
- Correlation
- Analyze > Correlate > Bivariate > Select 'Q1MOTORGANIC' and 'Q1MOTFEWCHEM' as Variables

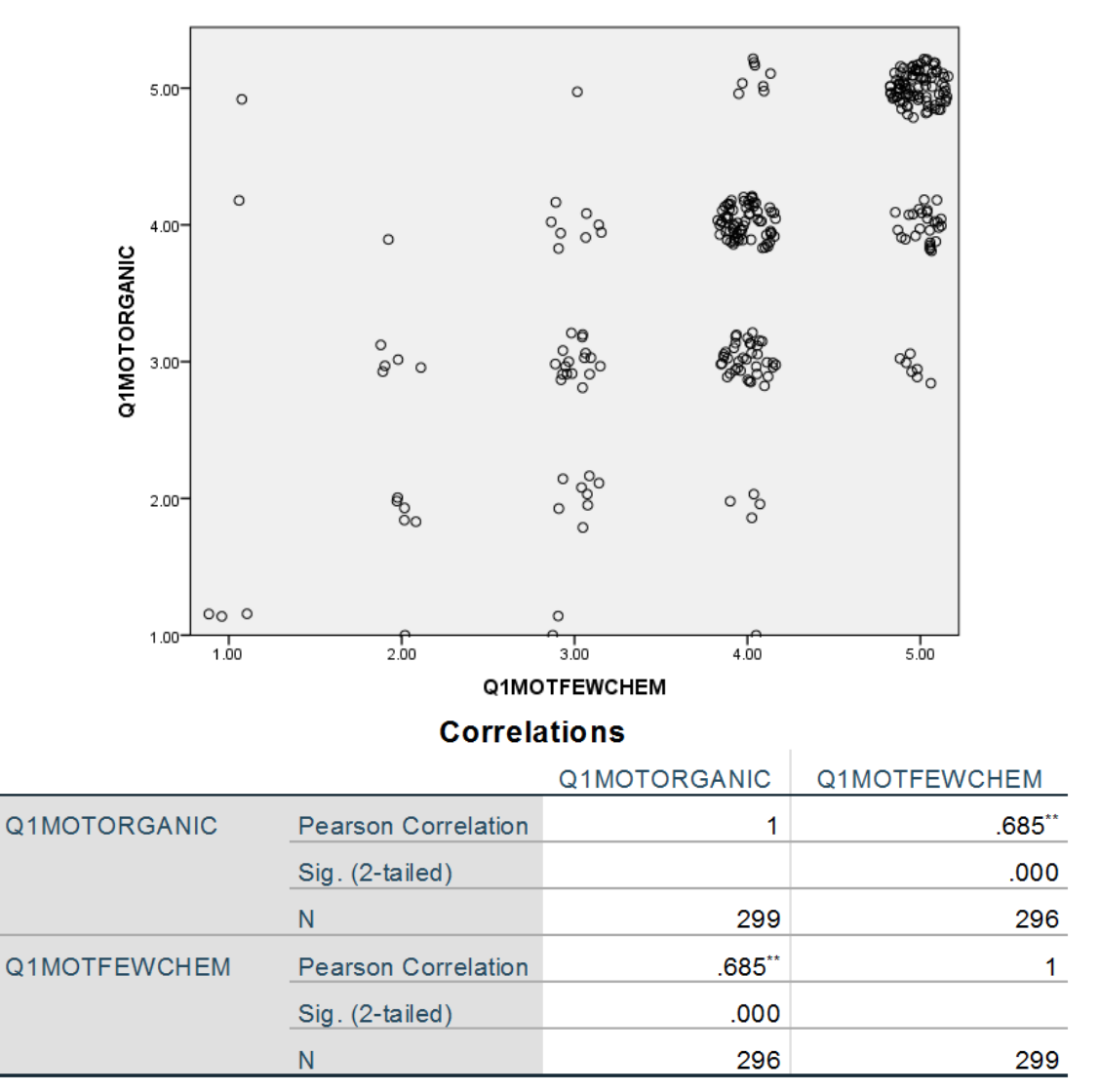

\*\*. Correlation is significant at the 0.01 level (2-tailed).

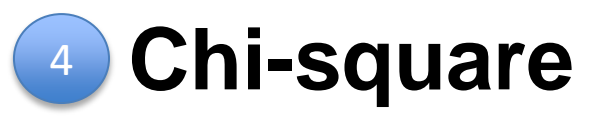

**Relationship between 2 Nominal variables** 

Is gender associated with Venue type?

- Stacked Bar Chart
- Graphs > Legacy > Bar > Stacked > Select 'VENUE' as Category Axis and 'Q22Gend' to Define Clusters
- Crosstab w/ Chi-square test
- Analyze > Descriptive > Crosstab > Select 'VENUETYPE' as Rows and 'Q22Gend' Columns Statistics button > Select Chi-square. Cells button > Select Row %

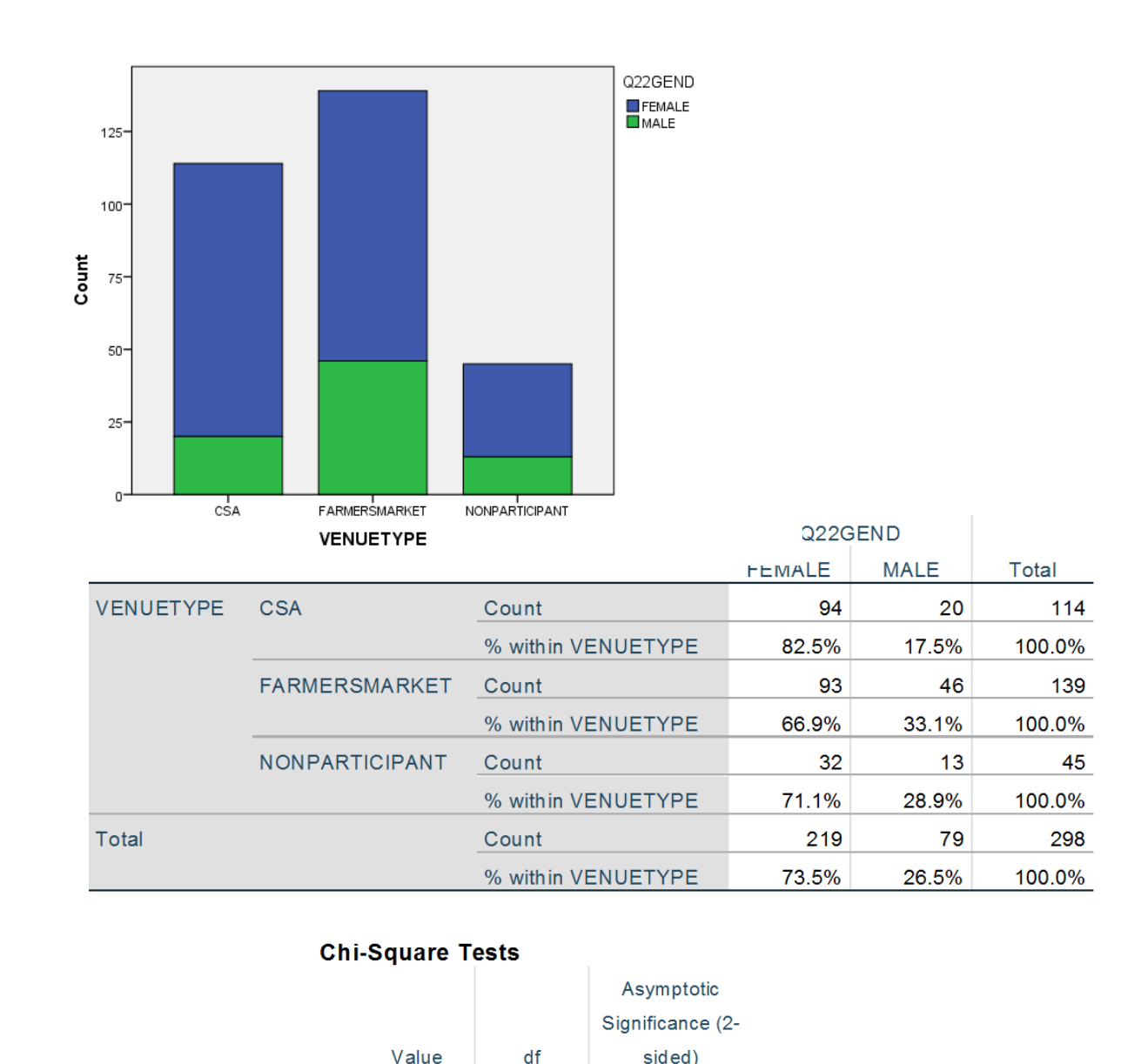

2

.019

7.927<sup>a</sup>

Pearson Chi-Square

### T-Test : Comparing 2 Groups

1 Scale Var. w/ 1 Nominal Var. (2 levels)

Is there a difference in preferences for organic food between males and females?

- Box-plot
- Graphs > Legacy > Boxplot > Simple > Select 'Q1MOTWHOLE' as Variable and 'Q22Gend' as Category Axis

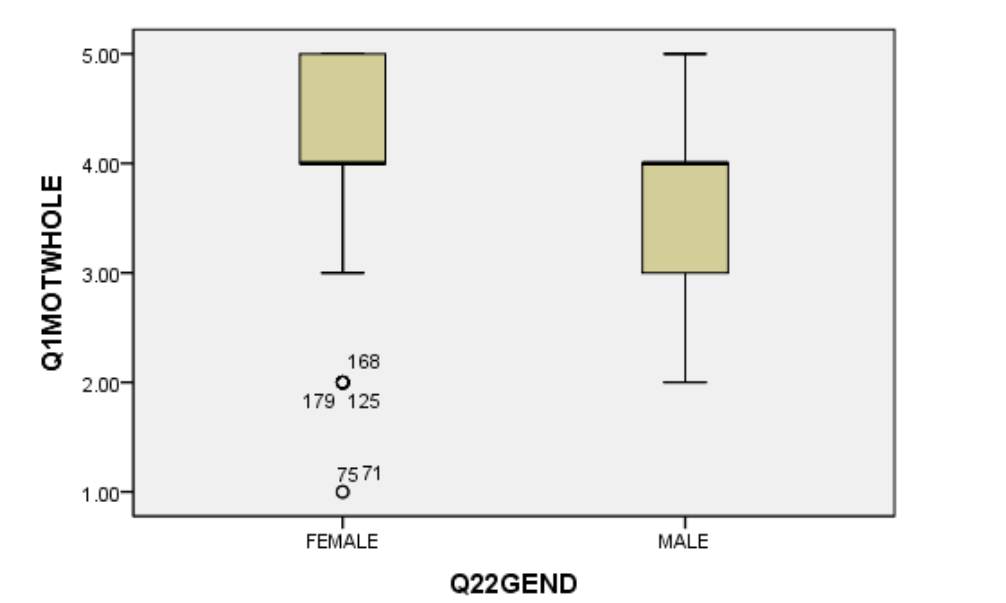

**Group Statistics** 

|            | Q22GEND | Ν   | Mean   | Std. Deviation | Std. Error Mean |
|------------|---------|-----|--------|----------------|-----------------|
| Q1MOTWHOLE | FEMALE  | 218 | 4.0321 | .87140         | .05902          |
|            | MALE    | 79  | 3.6962 | .80630         | .09072          |

Levene's Test for Equality of

Variances

.035

Equal variances assumed

Equal variances not assumed

Sia

.852

**Independent Samples Test** 

295

Sig. (2-tailed)

.003

.002

df

148.444

2.993

3.104

#### • T-test

Analyze > Compare Means > Independent Q1MOTWHOL Samples T-test > Select 'Q1MOTWHOLE' as Test Variable and 'Q22Gend' as Grouping Variable. Define Groups – levels 1 & 2

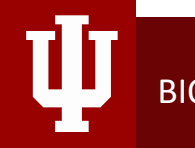

### ANOVA : Comparing 3+ Groups

1 Scale Var. w/ 1 Nominal Var. (3+ levels)

Is there a difference in preferences for organic food between venue types?

- Box-plot
- Graphs > Legacy > Boxplot > Simple > Select 'Q1MOTWHOLE' as Variable and 'VENUETYPE' as Category Axis
- ANOVA
- Analyze > Compare Means > One-way ANOVA, or...
- Analyze > General Linear Model > Univariate > Select 'Q1MOTWHOLE' as Dependent and 'VENUETYPE' as Fixed Factor. Also button for 'Post Hoc...' > 'VENUETYPE'> 'Tukey'.

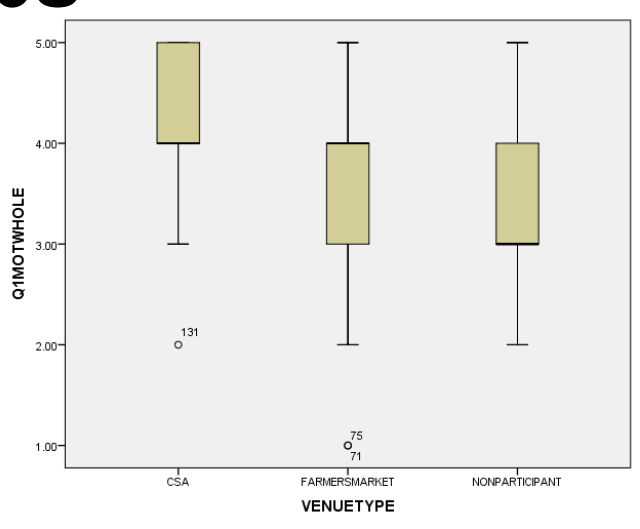

#### **Tests of Between-Subjects Effects**

|                 | Type III Sum of |     |             |          |      |              |
|-----------------|-----------------|-----|-------------|----------|------|--------------|
| Source          | Squares         | df  | Mean Square | F        | Sig. |              |
| Corrected Model | 28.012ª         | 2   | 14.006      | 21.172   | .000 |              |
| Intercept       | 3535.455        | 1   | 3535.455    | 5344.327 | .000 |              |
| VENUETYPE       | 28.012          | 2   | 14.006      | 21.172   | .000 | $\mathbf{)}$ |
| Error           | 197.137         | 298 | .662        |          |      |              |
| Total           | 4914.000        | 301 |             |          |      |              |
| Corrected Total | 225.150         | 300 |             |          |      |              |

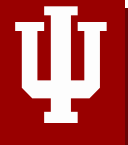

## Zinear Regression/ GLM

1 Scale Var. w/ Multiple predictors

How do gender and venue type together predict organic motivations?

- GLM, Factorial ANOVA, ANCOVA
- Analyze > General Linear Model > Univariate. Select 'Q1MOTWHOLE' as DV.
  - Nominal vars are "Fixed Factors" (VenueType, Q22 Gend)
  - Scale vars are "Covariates"
- Linear Regression
- Analyze > Regression > Linear. Select 'Q1MOTWHOLE' as DV.
- □ All IV's must be Scale or Binary "dummies" (0/1)

#### Tests of Between-Subjects Effects

Dependent Variable: Q1MOTWHOLE

|                 |                     | Type III Sum of     |     |             |          |      |
|-----------------|---------------------|---------------------|-----|-------------|----------|------|
| ,               | Source              | Squares             | df  | Mean Square | F        | Sig. |
|                 | Corrected Model     | 32.290 <sup>a</sup> | 5   | 6.458       | 9.905    | .000 |
|                 | Intercept           | 2555.977            | 1   | 2555.977    | 3920.113 | .000 |
| V               | VENUETYPE           | 13.872              | 2   | 6.936       | 10.638   | .000 |
|                 | Q22GEND             | 2.247               | 1   | 2.247       | 3.446    | .064 |
| VE<br>Eri<br>To | VENUETYPE * Q22GEND | .856                | 2   | .428        | .656     | .520 |
|                 | Error               | 189.737             | 291 | .652        |          |      |
|                 | Total               | 4839.000            | 297 |             |          |      |
|                 | Corrected Total     | 222.027             | 296 |             |          |      |

| Coefficients <sup>a</sup> |            |               |                 |              |        |      |  |
|---------------------------|------------|---------------|-----------------|--------------|--------|------|--|
|                           |            |               |                 | Standardized |        |      |  |
|                           |            | Unstandardize | ed Coefficients | Coefficients |        |      |  |
| Model                     |            | В             | Std. Error      | Beta         | t      | Sig. |  |
| 1                         | (Constant) | 4.202         | .180            |              | 23.352 | .000 |  |
|                           | Q23AGES    | 005           | .003            | 088          | -1.505 | .133 |  |

a. Dependent Variable: Q1MOTWHOLE

### **Logistic Regression**

1 Nominal Var. w/ Multiple predictors

How do gender, venue type and age predict preferences for whole food (high/low)?

- Logistic Regression
- Analyze > Regression > Binary Logistic. Select 'WHOLE01' as DV. Put IV's as Covariates, and use 'Categorical' button to identify Nominal vars.
- 'Purchase Whole foods vs Processed?'
   WHOLE01=1 for Yes (Q1MOTWHOLE 4-5),
   WHOLE01=0 for No (Q1MOTWHOLE 1-3)
- Someone who uses a CSA has 7.1 times the odds of saying they purchase Whole Foods compared to Nonparticipant.

#### Parameter coding (1)(2) Frequency VENUETYPE CSA 114 1.000 .000 FARMERSMARKET 135 .000 1.000 NONPARTICIPANT 44 .000 .000 1.000 Q22GEND FEMALE 214 MALE 79 .000

**Categorical Variables Codings** 

| Variables in the Equation |              |       |      |        |    |      |        |
|---------------------------|--------------|-------|------|--------|----|------|--------|
|                           |              | В     | S.E. | Wald   | df | Sig. | Exp(B) |
| ep 1ª                     | VENUETYPE    |       |      | 21.531 | 2  | .000 |        |
|                           | VENUETYPE(1) | 1.965 | .424 | 21.467 | 1  | .000 | 7.134  |
|                           | VENUETYPE(2) | .992  | .363 | 7.476  | 1  | .006 | 2.698  |
|                           | Q23AGES      | .002  | .009 | .049   | 1  | .825 | 1.002  |
|                           | Q22GEND(1)   | .361  | .303 | 1.421  | 1  | .233 | 1.435  |
|                           | Constant     | 466   | .642 | .526   | 1  | .468 | .628   |

a. Variable(s) entered on step 1: VENUETYPE, Q23AGES, Q22GEND.

St

### **THANK YOU!**

Stephanie L. Dickinson Senior Biostatistician

Biostatistics Consulting Center *Hire a pro!* <u>http://biostats.Indiana.edu</u> Free DIY consultations Tu/Th 10-12 in the SSRC (ssrc.Indiana.edu)

Department of Epidemiology & Biostatistics School of Public Health-Bloomington Indiana University

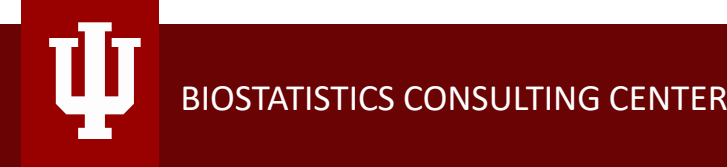

### **License Terms**

- Please cite as: *Dickinson, SL (2019). Introduction to SPSS [PowerPoint slides]. Retrieved from* [IUScholarWorks handle link].
- Except where otherwise noted, contents of this presentation are copyright 2013 by the Trustees of Indiana University.
- This document is released under the Creative Commons Attribution 3.0 Unported license

   (http://creativecommons.org/licenses/by/3.0/). This license includes the following terms: You are free to
   share to copy, distribute and transmit the work and to remix to adapt the work under the following
   conditions: attribution you must attribute the work in the manner specified by the author or licensor
   (but not in any way that suggests that they endorse you or your use of the work). For any reuse or
   distribution, you must make clear to others the license terms of this work.